# Compruebe los parámetros inalámbricos en un router VoIP Cisco Small Business

# Contenido

Introducción ¿Cómo puedo obtener los parámetros inalámbricos de mi red? Información Relacionada

# **Introducción**

Este artículo forma parte de una serie para ayudar con la configuración, el troubleshooting y el mantenimiento de productos para Pequeñas Empresas de Cisco.

P. ¿Cómo puedo obtener los parámetros inalámbricos de mi red?A.

Los parámetros inalámbricos que debe tener en cuenta son:

r.) SSID

b) Difusión SSID

c.) Seguridad inalámbrica

Para verificar los parámetros inalámbricos en el router Cisco Small Business, complete estos pasos:

#### Comprobación de los parámetros inalámbricos en el router Cisco Small Business

Paso 1:

Acceda a la página de configuración web del router. Para obtener instrucciones, haga clic aquí.

#### Paso 2:

Cuando aparezca la página de configuración basada en web del router, haga clic en Wireless.

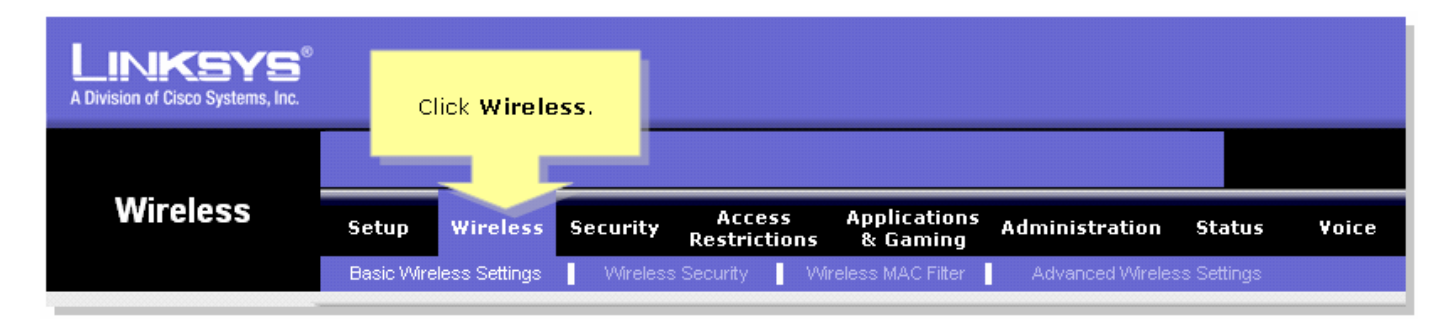

#### Paso 3:

Busque **Wireless Network Name (SSID)**. Si todavía está configurado como "linksys", cámbielo a algo único y observe si la difusión de SSID inalámbrica está configurada como **Enable** o **Disable**.

| LINKSYS <sup>®</sup><br>A Division of Cisco Systems, Inc. |                                                                                                    |
|-----------------------------------------------------------|----------------------------------------------------------------------------------------------------|
|                                                           |                                                                                                    |
| Wireless                                                  | Setup Wireless Security Access Applications Administration Status Voice<br>Restrictions & Gaming                                                                                                    |
|                                                           | Basic Wireless Settings Vireless Security Vireless MAC Filter Advanced Wireless Settings                                                                                                    |
| Wireless Settings                                         | Basic Wireless Settings                                                                                                    |
|                                                           | Wireless Network Mode: Mixed This is your SSID. If he Wireless screen allows   Wireless Network Name (SSID): linksys this is set to "linksys," he wireless screen allows   Wireless Channet: 1 change this to something unique.   Wireless SSID Broadcast: Imable Disable he wireless screen allows   Wireless SSID Broadcast: Imable Disable he wireless screen allows |
|                                                           | Cisco Systems<br>Save Settings Cancel Changes                                                                                                    |

### Paso 4:

Haga clic en Wireless Security y observe el Security Mode actual.

| LINKSYS <sup>®</sup><br>A Division of Cisco Systems, Inc. |           |                |           |                          |                   |                         |                                            |                                                                               |                                                                                                    |                                                                                                    |
|-----------------------------------------------------------|-----------|----------------|-----------|--------------------------|-------------------|-------------------------|--------------------------------------------|-------------------------------------------------------------------------------|----------------------------------------------------------------------------------------------------|----------------------------------------------------------------------------------------------------|
|                                                           |           |                | Clic<br>8 | ck Wireless<br>Security. |                   |                         |                                            |                                                                               |                                                                                                    |                                                                                                    |
| Wireless                                                  | Setup     | Wireless       | Secu      | ii Ao                    | ccess<br>rictions | Application<br>& Gaming | <sup>s</sup> Administ                      | ration                                                                        | Status                                                                                                    | ¥oice                                                                                                    |
| Wireless Security                                         | Basic Wir | eless Settings | ]         | Disable                  |                   |                         | Advance<br>Take note<br>Security<br>settin | of the<br>Mode<br>g.<br>WPA<br>Dial 1<br>(RAD<br>Wire<br>Prote<br><u>More</u> | s Settings<br>uter supp<br>nt types o<br>s for your<br>Protecte<br>() Pre-Sha<br>Remote A<br>In User Sk<br>IUS), RAD<br>Equivalen<br>ection (WI | rity<br>orts four<br>of security<br>or network.<br>d Access<br>ared key,<br>access<br>ervice<br>DIUS, and<br>nce<br>EP). |
|                                                           |           |                |           | Save 9                   | Settings          | Cancel Cl               | nanges                                     |                                                                               | CIE                                                                                                    | <u>sco Systems</u><br>  III1  III®                                                                                       |

Si el modo de seguridad está configurado en WEP:

| Wireless Security |                       |                         |                  |                      |  |
|-------------------|-----------------------|-------------------------|------------------|----------------------|--|
|                   | Security Mode :       | WEP 🔽                   | Take not         | ote that the number  |  |
|                   | Default Transmit Key: | © 1 O 2 O 3 O 4         | select<br>what W | ted, will determine  |  |
|                   | WEP Encryption:       | 64 bits 10 hex digits 💌 | what v           | ver key you'n using. |  |
|                   | Passphrase:           | MySecretKey Generate    |                  | Conv Key 1.          |  |
|                   | Key 1:                | BA3777C135              |                  | This will be         |  |
|                   | Key 2:                | 8D5AA90AAD              |                  | your WEP key.        |  |
|                   | Key 3:                | 60A6275993              |                  |                      |  |
|                   | Key 4:                | A98B258607              |                  |                      |  |
|                   |                       |                         |                  |                      |  |
|                   |                       |                         |                  |                      |  |

## Si el modo de seguridad está configurado en WPA:

| Wireless Security |                    |                   |                   |
|-------------------|--------------------|-------------------|-------------------|
|                   | Security Mode :    | WPA Personal 💌    |                   |
|                   | WPA Algorithms:    |                   | Take note of your |
|                   | WPA Shared Key:    | WPA Key. This key |                   |
|                   | Group Key Renewal: | 3600 seconds      | snouia be unique. |
|                   |                    |                   |                   |

## Paso 5:

| Haga clic | Save Settings |  |
|-----------|---------------|--|
|           |               |  |

# Información Relacionada

Soporte Técnico y Documentación - Cisco Systems